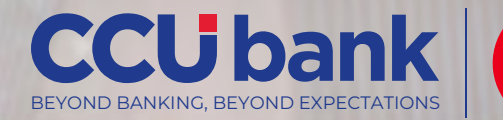

# **Guidelines of Mastercard Travel Pass**

Usage for CCU Bank Mastercard Platinum and World at International Airport Lounges

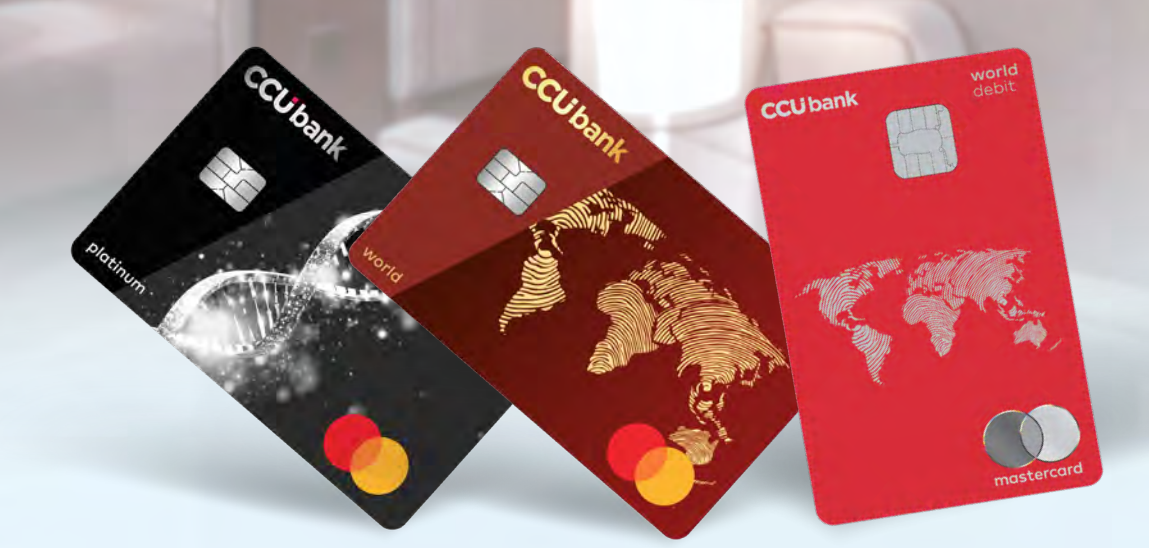

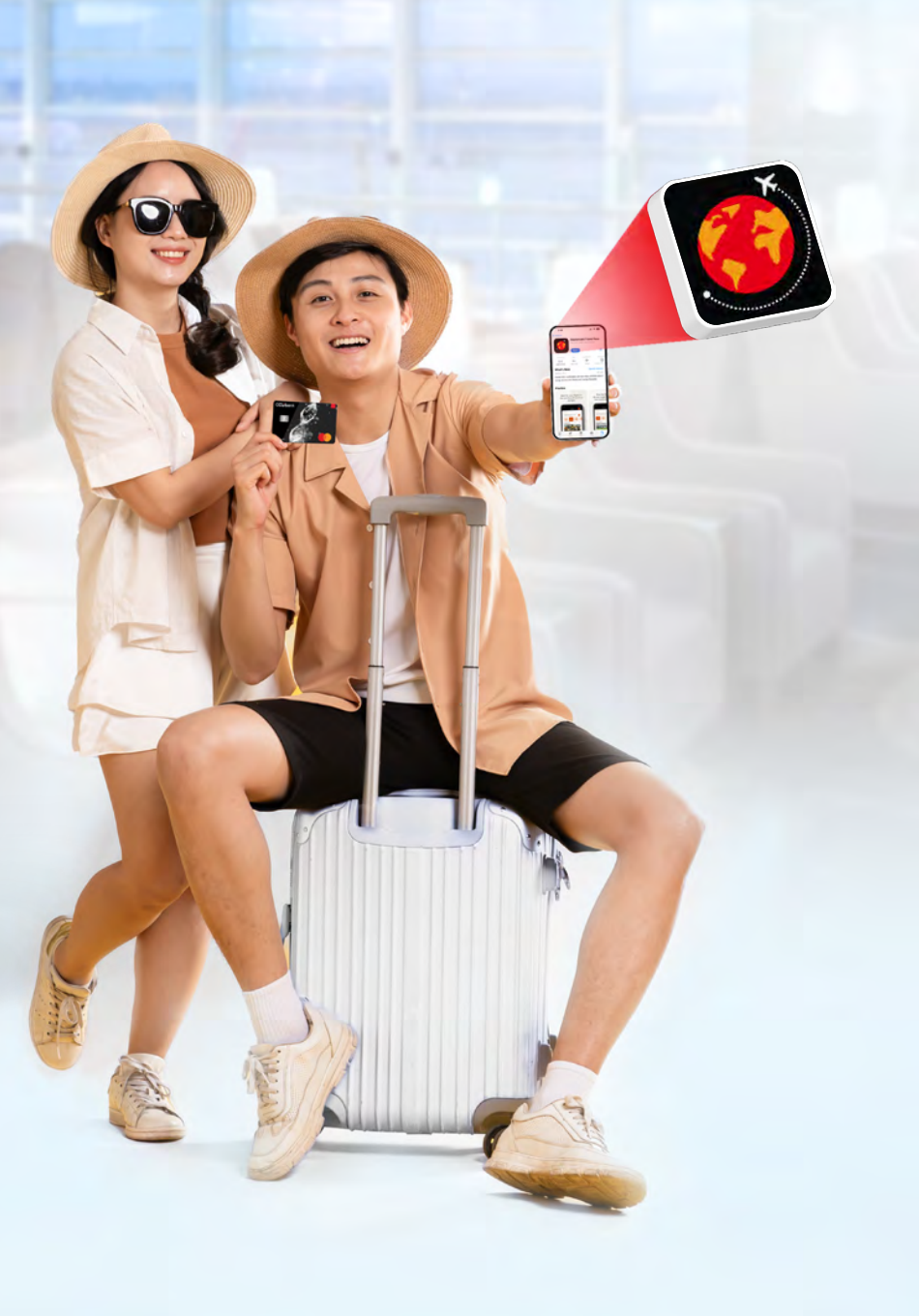

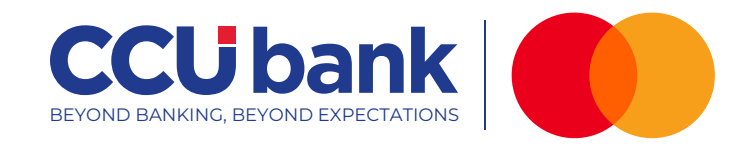

## Search for "Mastercard Travel Pass"

or scan the QR code below:

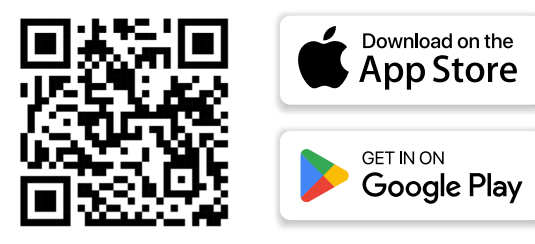

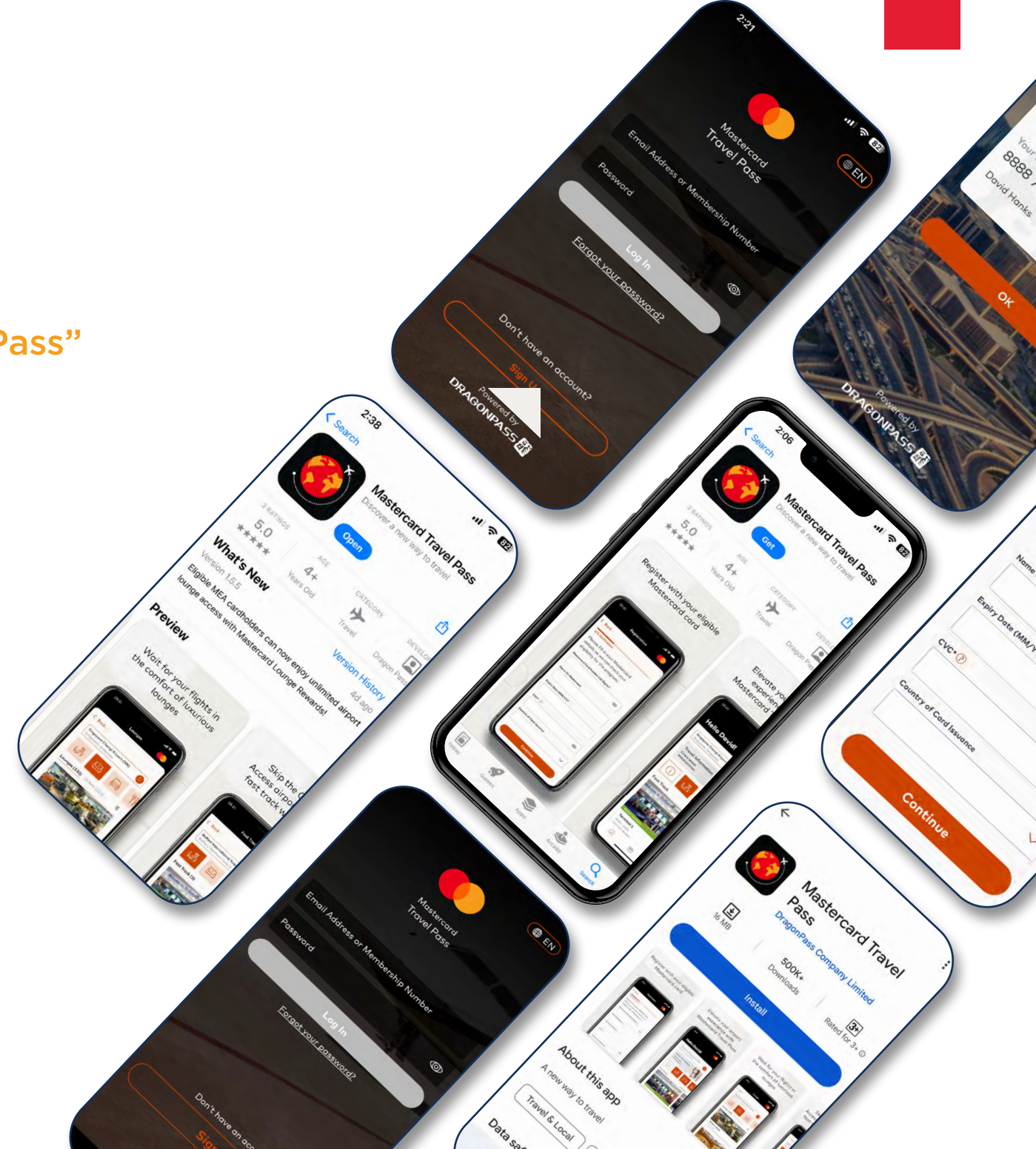

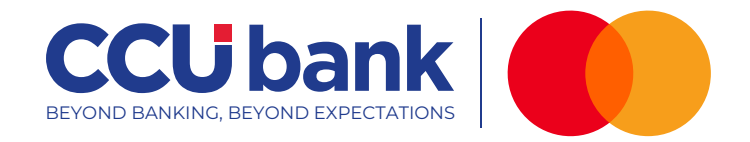

#### REGISTRATION

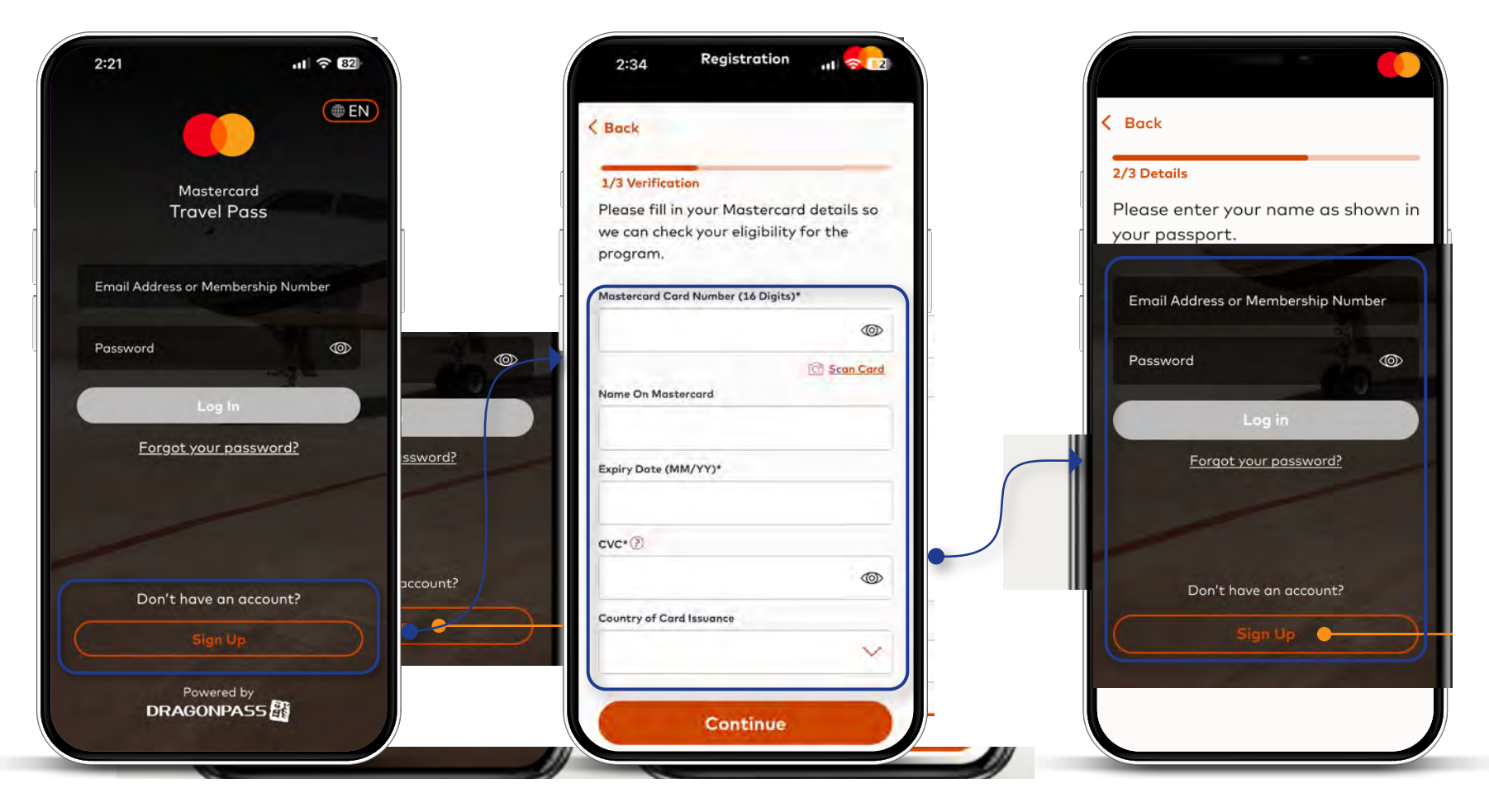

Step1 : Select Sign Up

**Step2** : Fill in your Mastercard details

**Step3** : Enter name per passport and email address

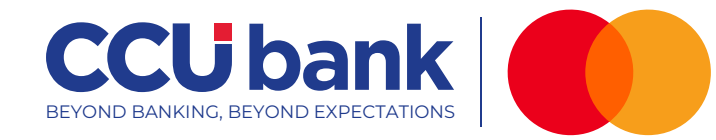

#### REGISTRATION

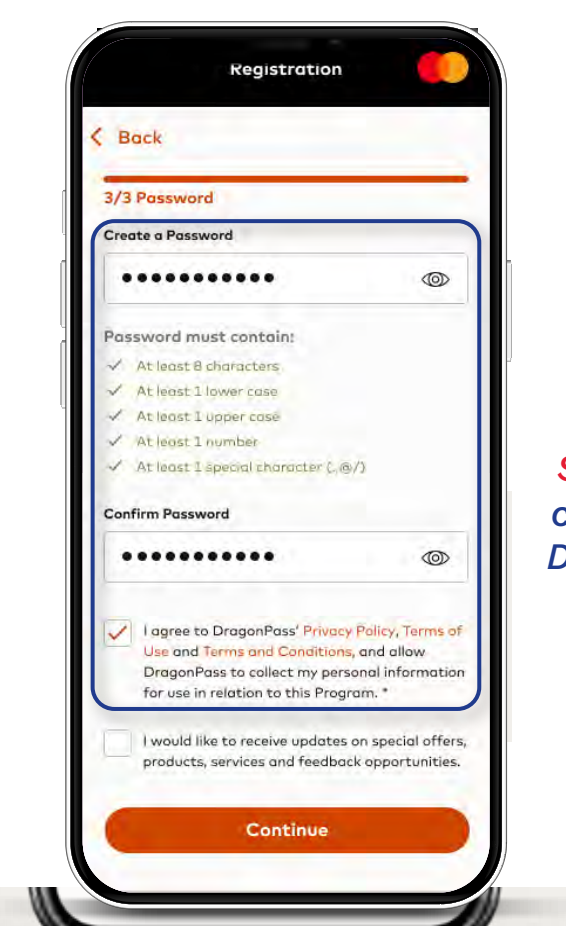

**Step4** : Set a password and check the box to agree to the DragonPass Privacy Policy

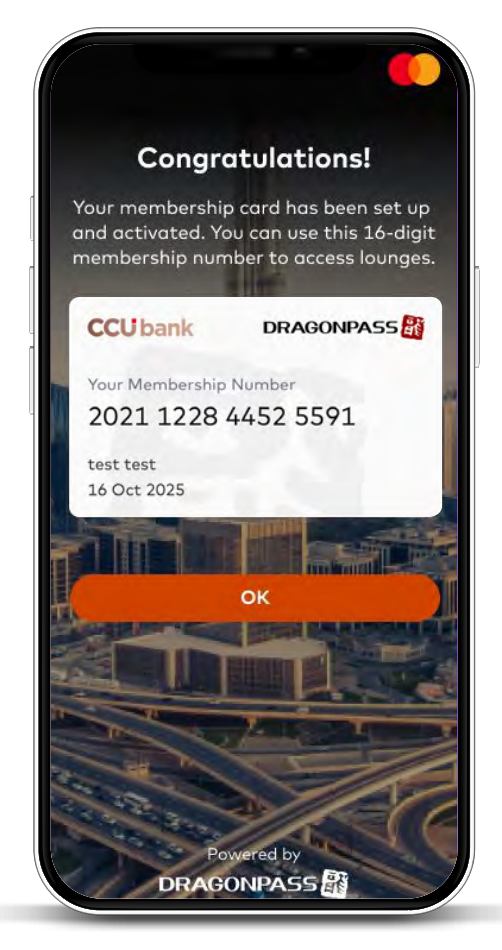

# Successful registration

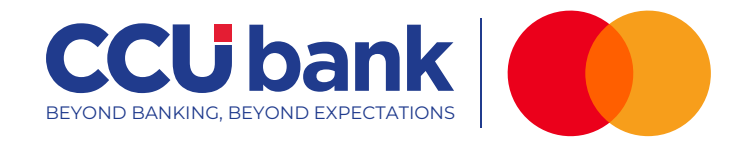

## LOGIN

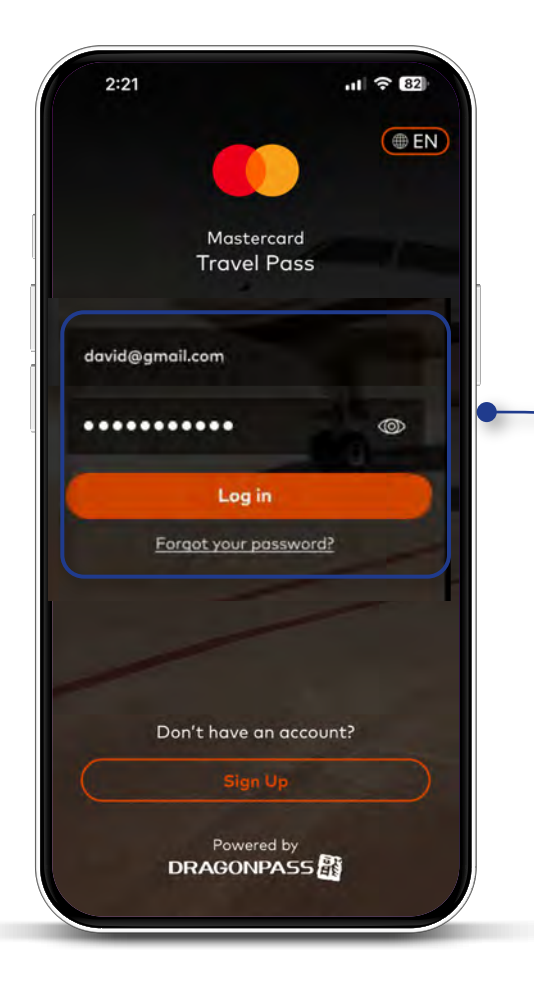

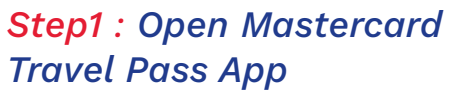

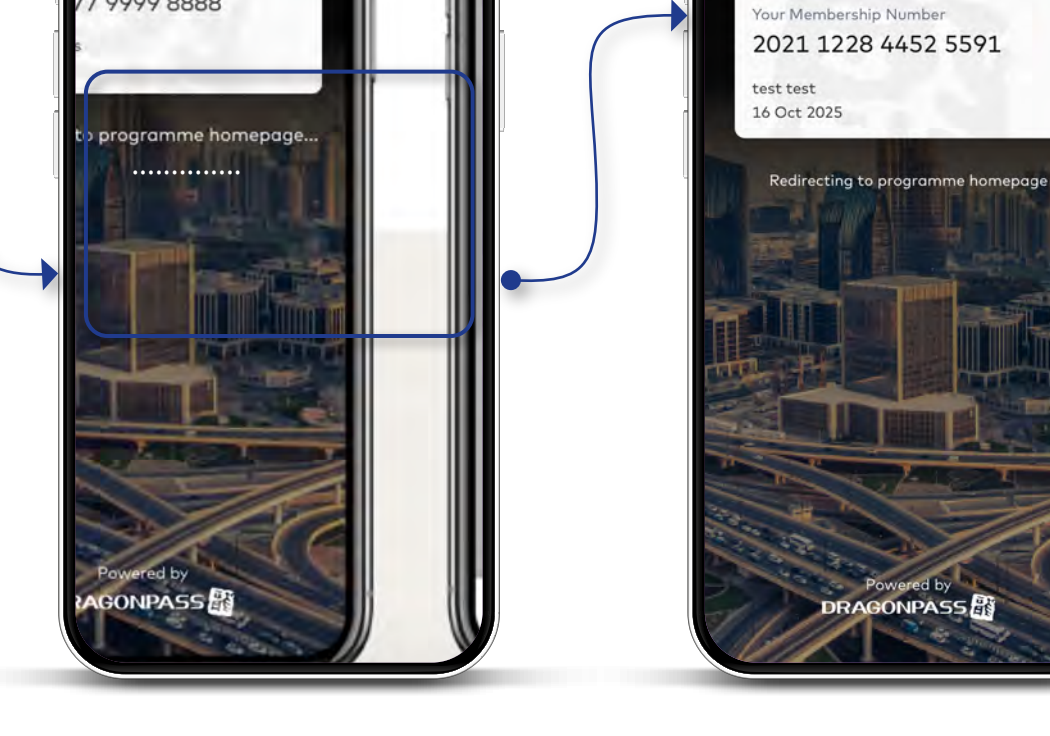

**Step2** : Enter registered email address/ membership number and password to log in

DRAGONPASS

rship Number

77 9999 8888

**Step3** : Log in Successfully! You will be directed to program homepage

1:38

**CCU** bank

11 ? 44

DRAGONPASS

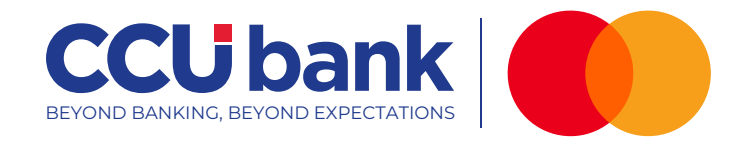

### LOUNGE

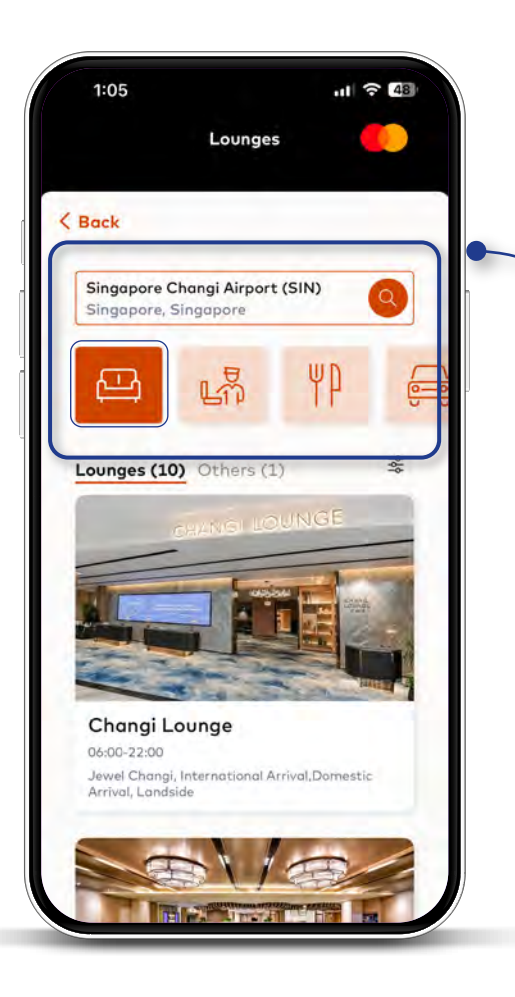

**Step1** : Tap on the lounge to browse available airport lounges

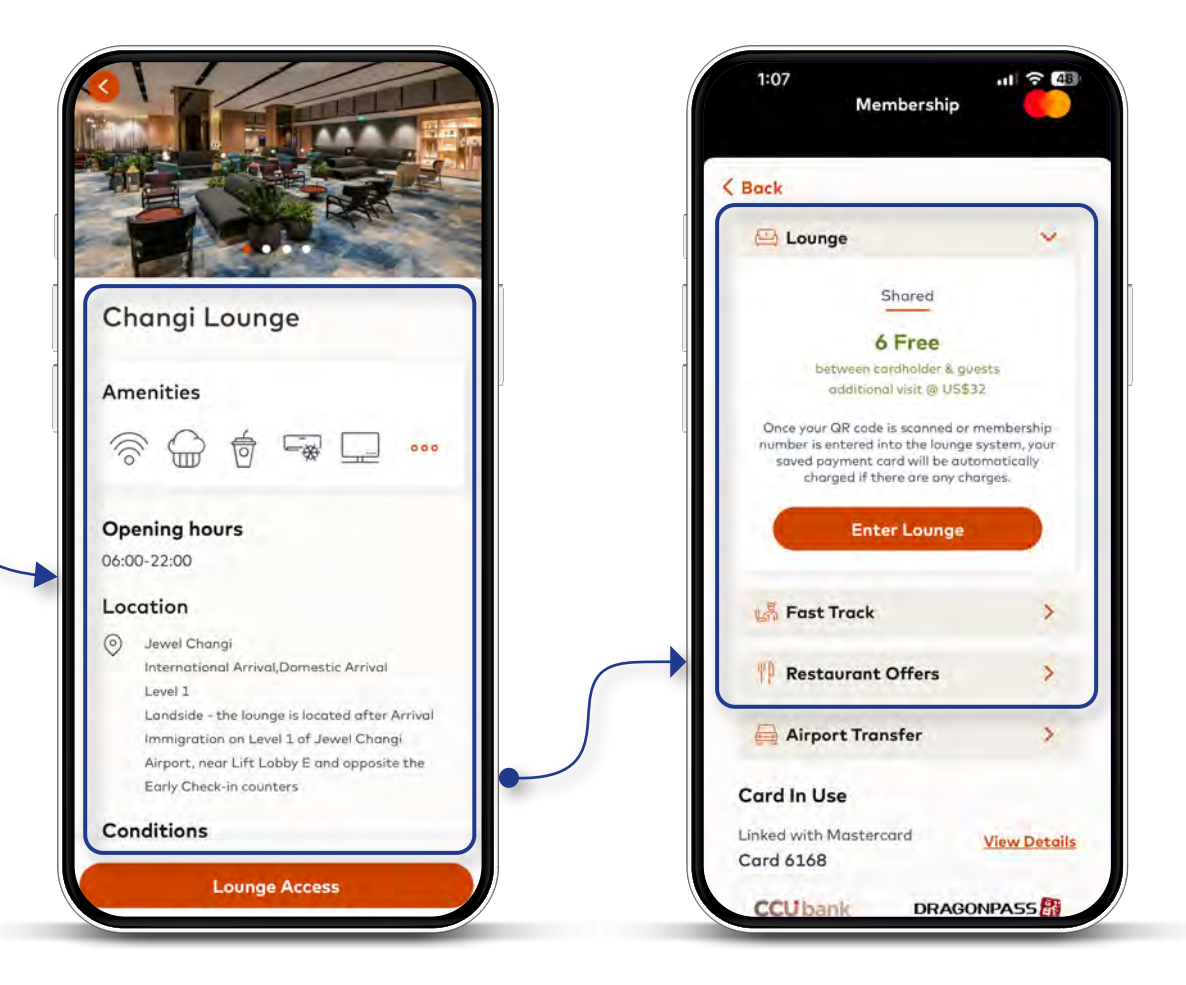

Step2 : View lounge details

**Step3** : View available entitlements and select "Enter Lounge"

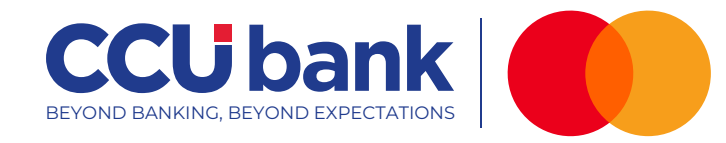

### LOUNGE

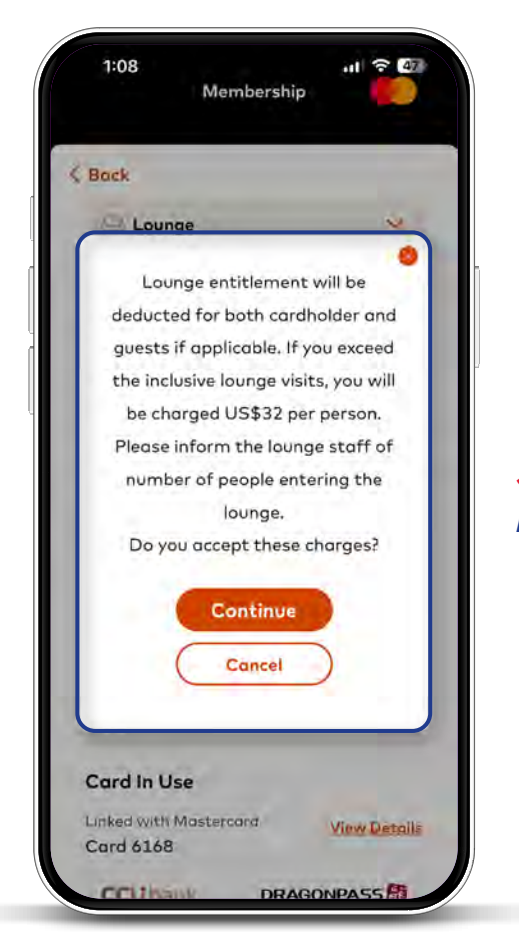

**Step4** : Review charges information and confirm

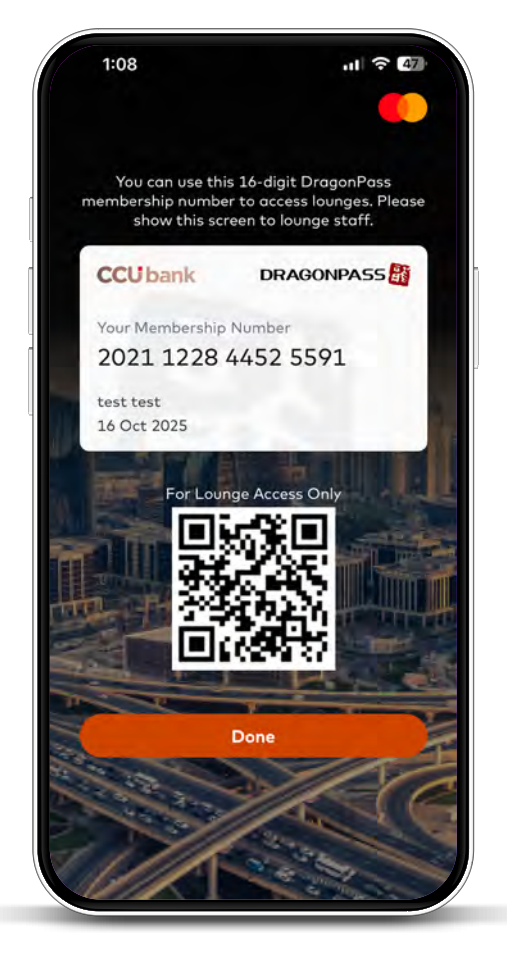

# **Step5** : Present QR code for lounge access

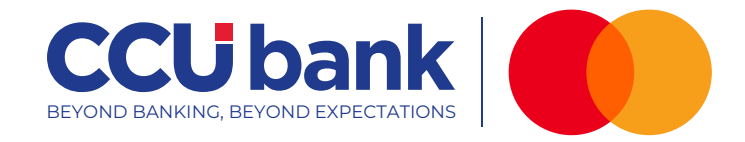

#### DINING - DISCOUNT

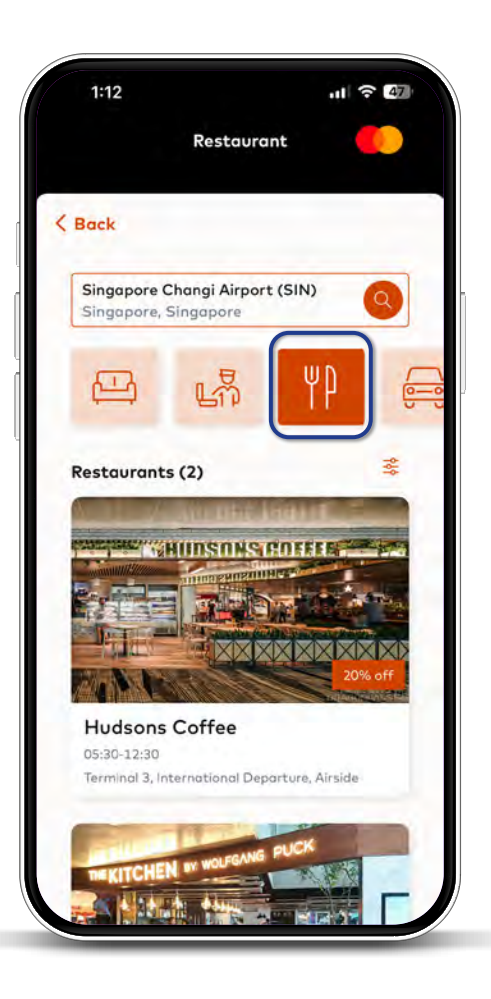

**Step1** : Tap the Dining to browse available restaurant discounts

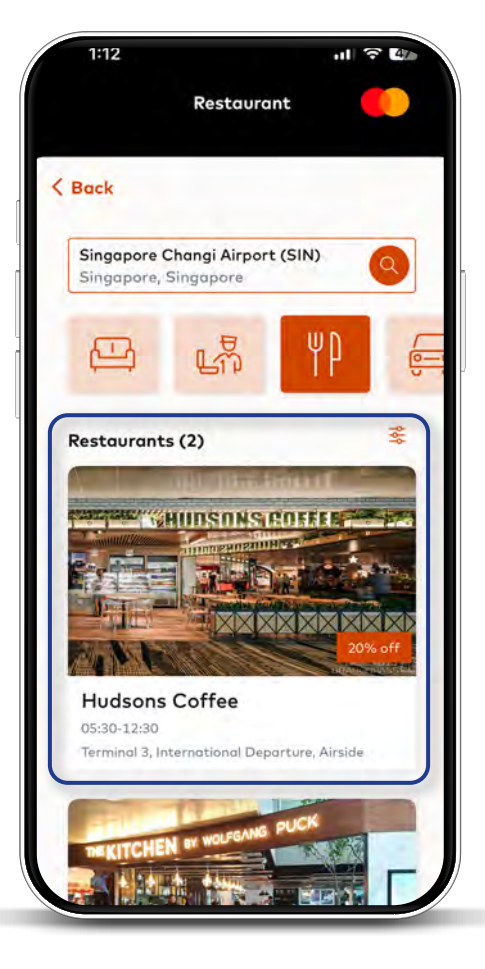

**Step2** : Select dining outlet to view available discount and offers

Enjoy special % discounts at participating restaurants.

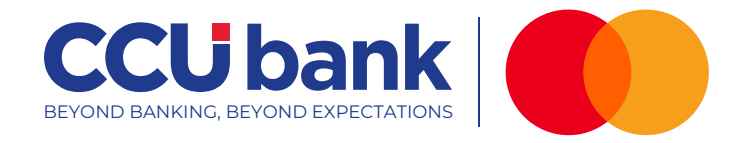

#### DINING - DISCOUNT

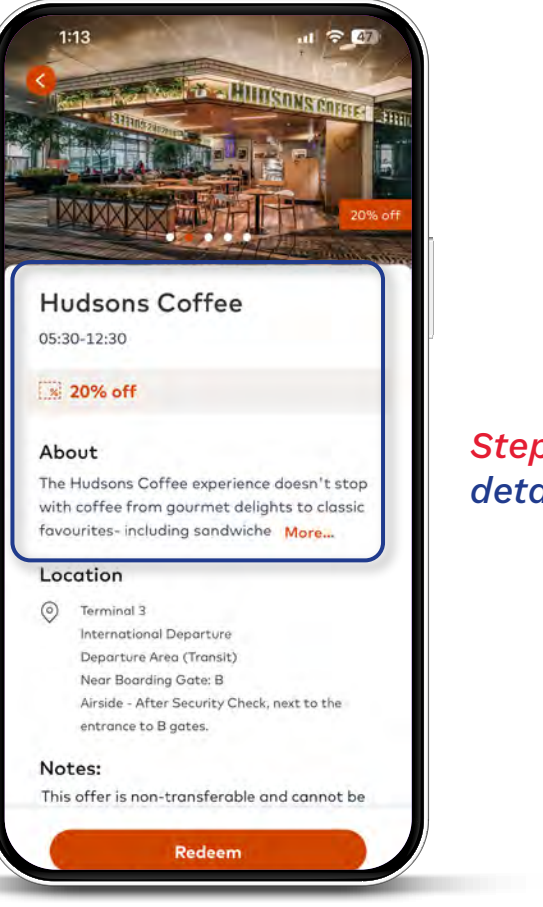

**Step3** : View discount details

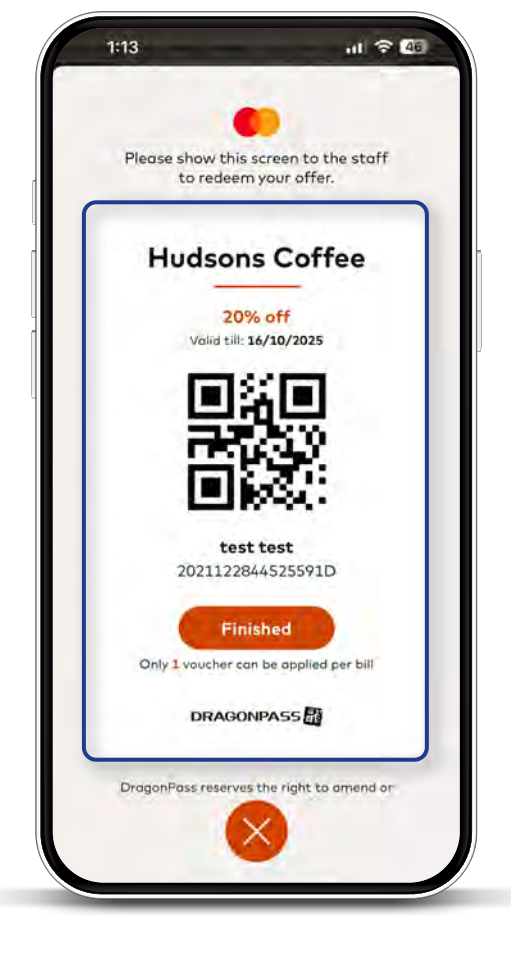

**Step4** : Present this screen to enjoy dining discount

# CCU bank BEYOND BANKING, BEYOND EXPECTATIONS

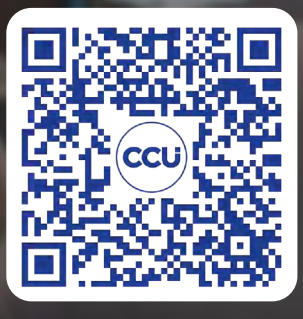

Customer Service Hotline +855 23 900 777

www.ccubank.com.khcustomerservice@ccubank.com.kh

Thank you for choosing CCU Bank Mastercard!